# Modeling the V&T Virtually

Curtis Reid 2010 V&T History Conference V & T RR Historical Society

## Agenda

- Intro to virtual railroading
  - Overview
  - Pros / cons (virtual / physical)
  - Simulator overview
- V&T in Trainz
  - Why Trainz?
    - Content
      - What's already available
      - How do you make new models?
    - Route
      - How do you make a new route
      - V & T Route screenshots
  - Demo

# Introduction to Virtual Railroading

#### What is it?

Basically, model railroading on your computer Is not 'either-or' – many people enjoy both traditional and virtual modeling

Enjoyed by people all over the world
 Austria New Zealand France Germany

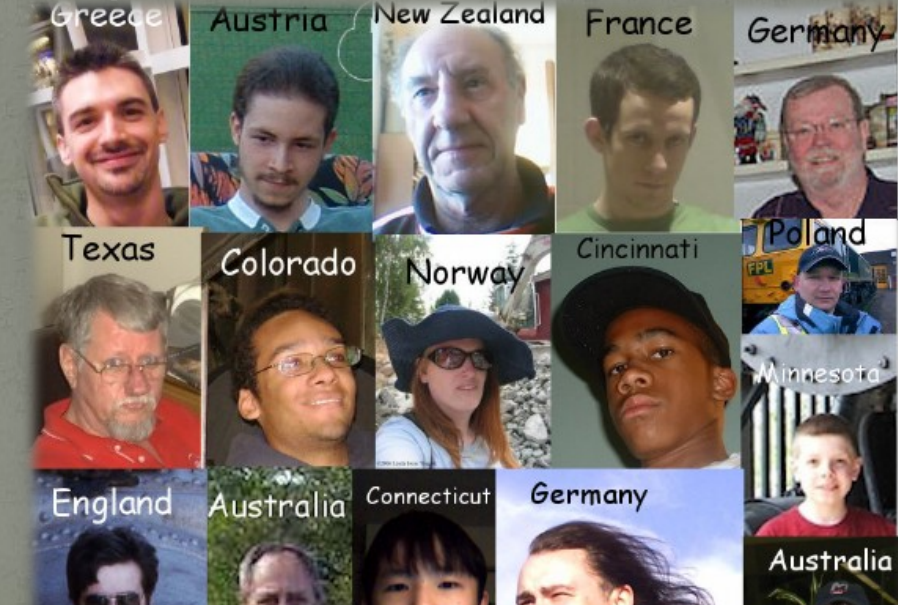

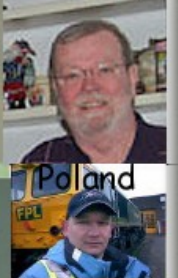

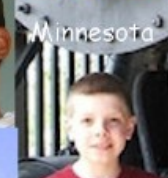

#### Pros and cons

#### Pros

- Cab view is an option
- Minimal physical constraints
  - Space; derailing; dirty track; where to put the motor, finicky couplers
  - Can model large areas at 1:1 scale
  - Can have multiple layouts simultaneously

#### Can share / duplicate content trivially

- Say you need 100 ore cars....
- Can send a copy of what you've made to a friend across the country (or world)

#### Cons

- No physical models to touch / own
  - Must look at items 'through the computer'
- Backups required to avoid accidental erasure of content

Cannot easily modify models you do not create (limited 'kitbashing' or repainting)

# Simulator Overviews

#### Microsoft Train Simulator (MSTS)

#### Released in July 2001 ; Can occasionally still be found in 'bargain bins'

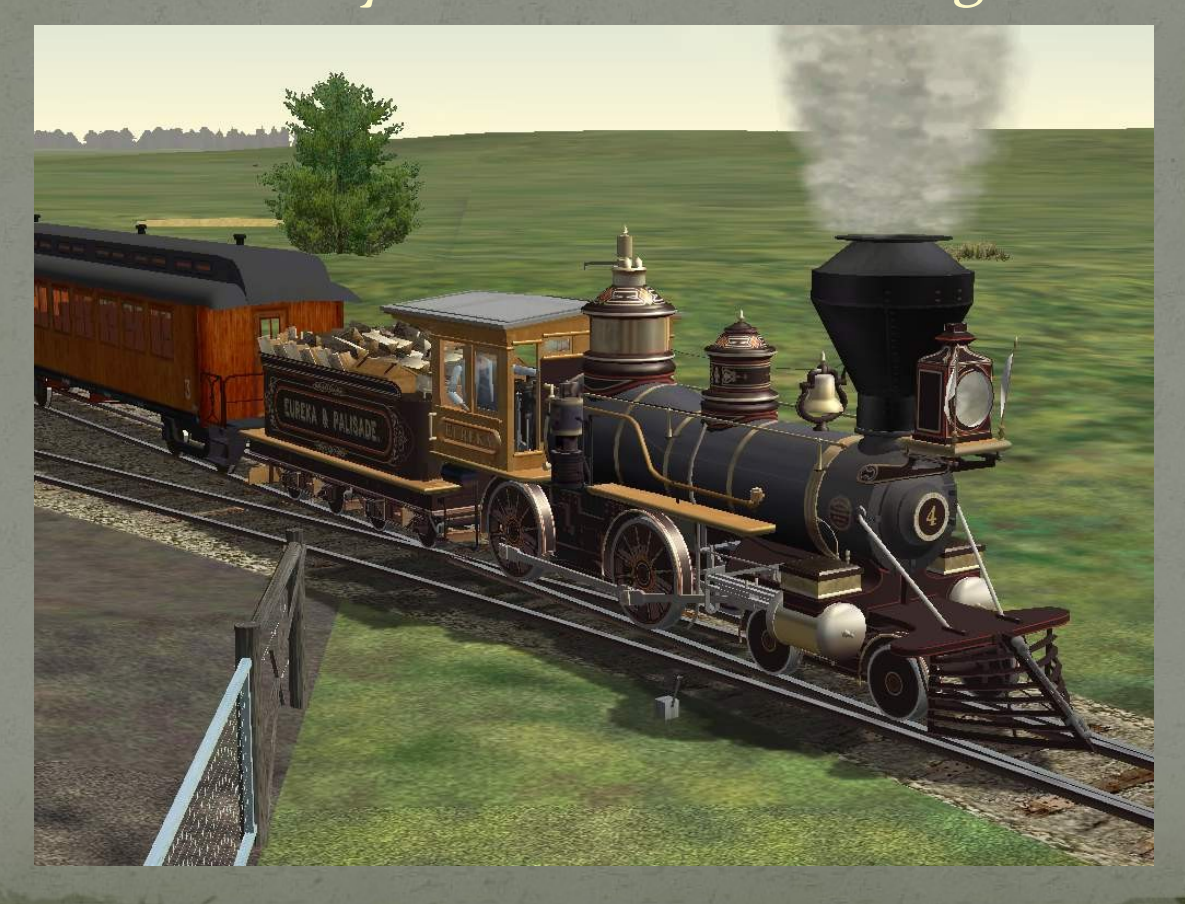

#### Trainz Simulator

Initial release in December 2001 <u>Current version is TS</u> 2010 (December, 2009)

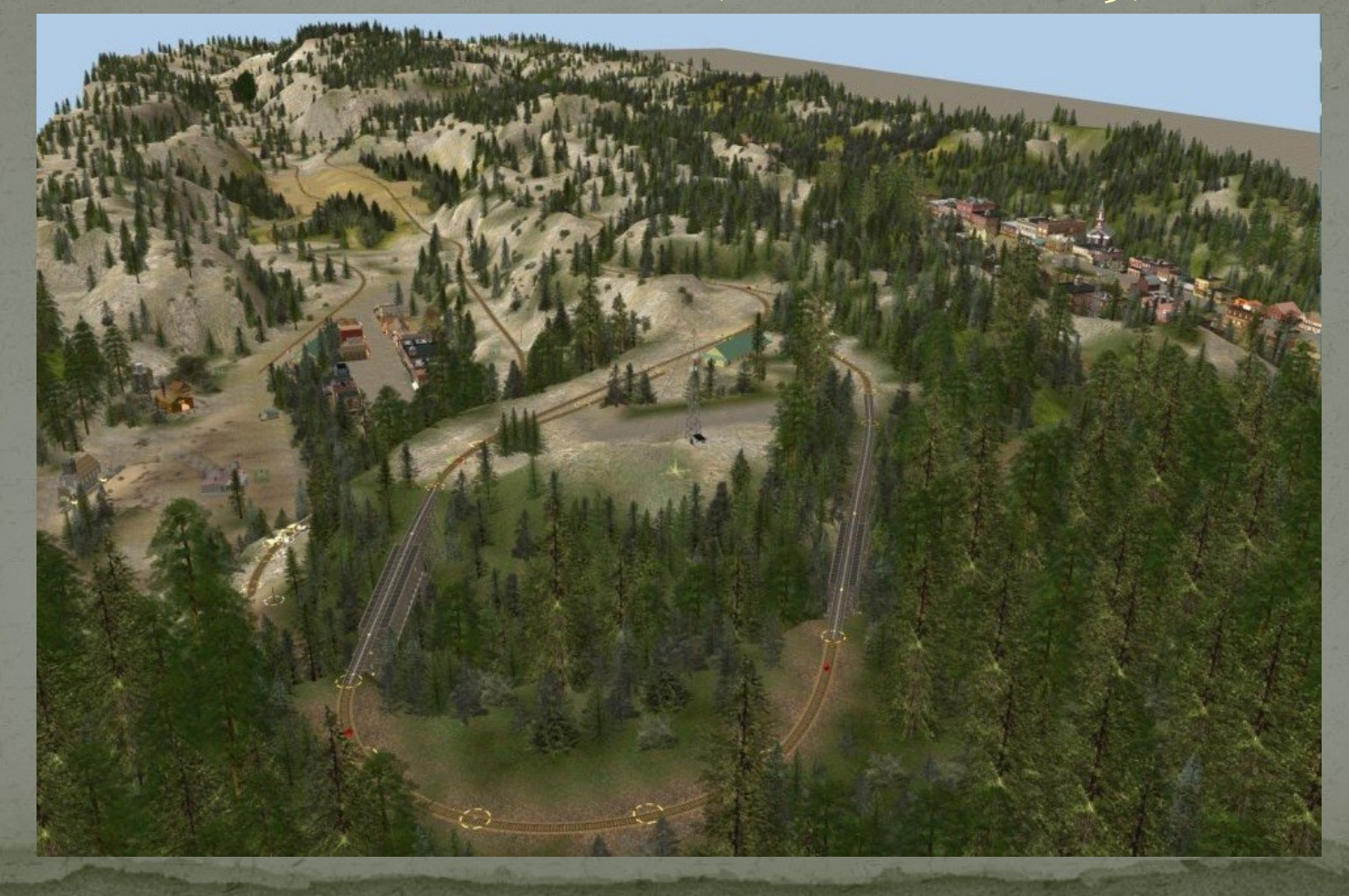

#### Kuju Rail Simulator

Released in October 2007
By the same team that wrote MSTS
Current version is RailWorks (June, 2009)

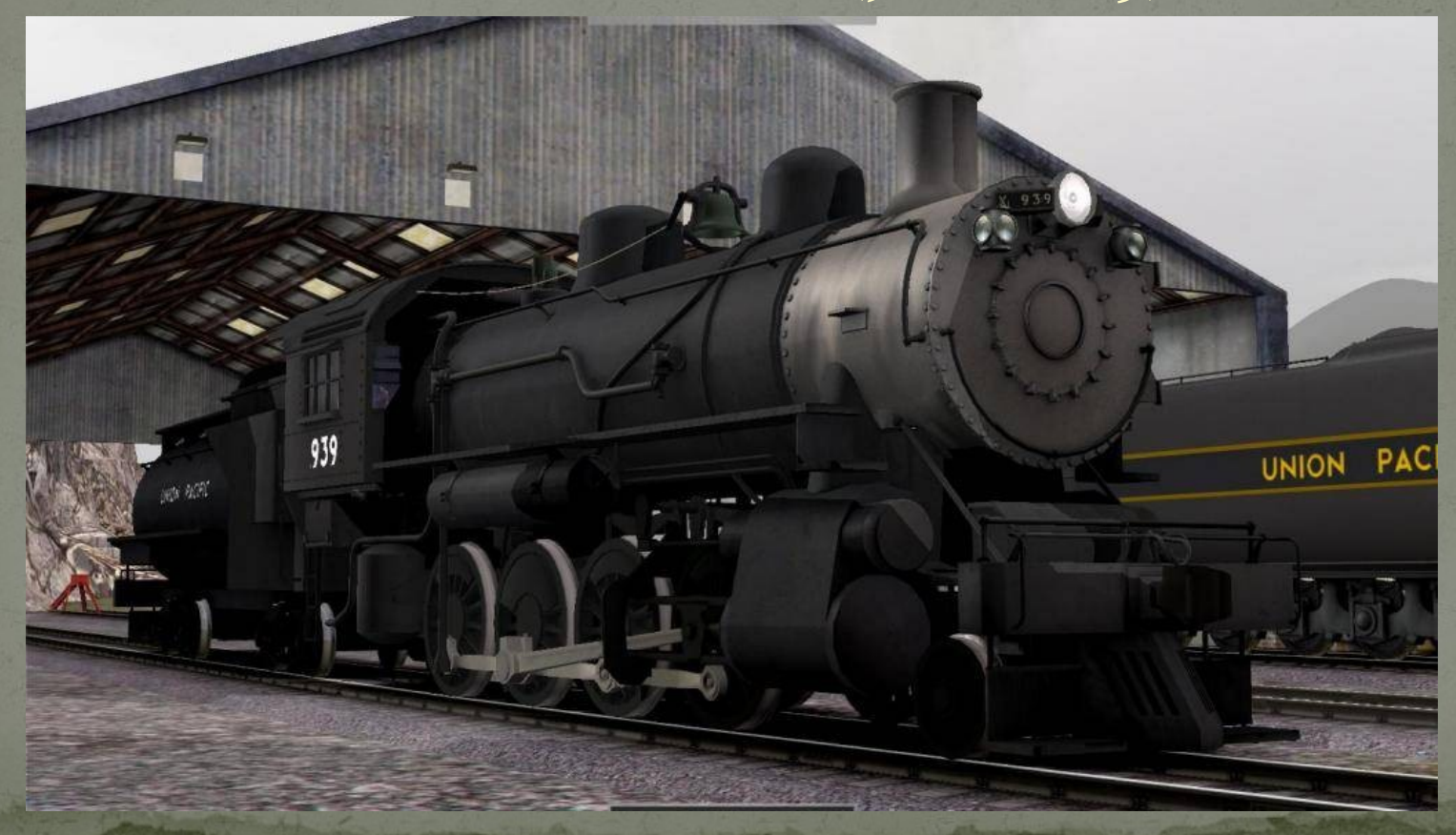

# Modeling the V&T in Trainz

#### Why Trainz?

- Started back in 2006 only MSTS or Trainz were available
- MSTS had been out of support for 4 years or so didn't see any resolution to the various bugs & lack of features
- Preferred the easier route creation
- A Trainz user asked for help!

# What is already available for Trainz?

## Generic Old West

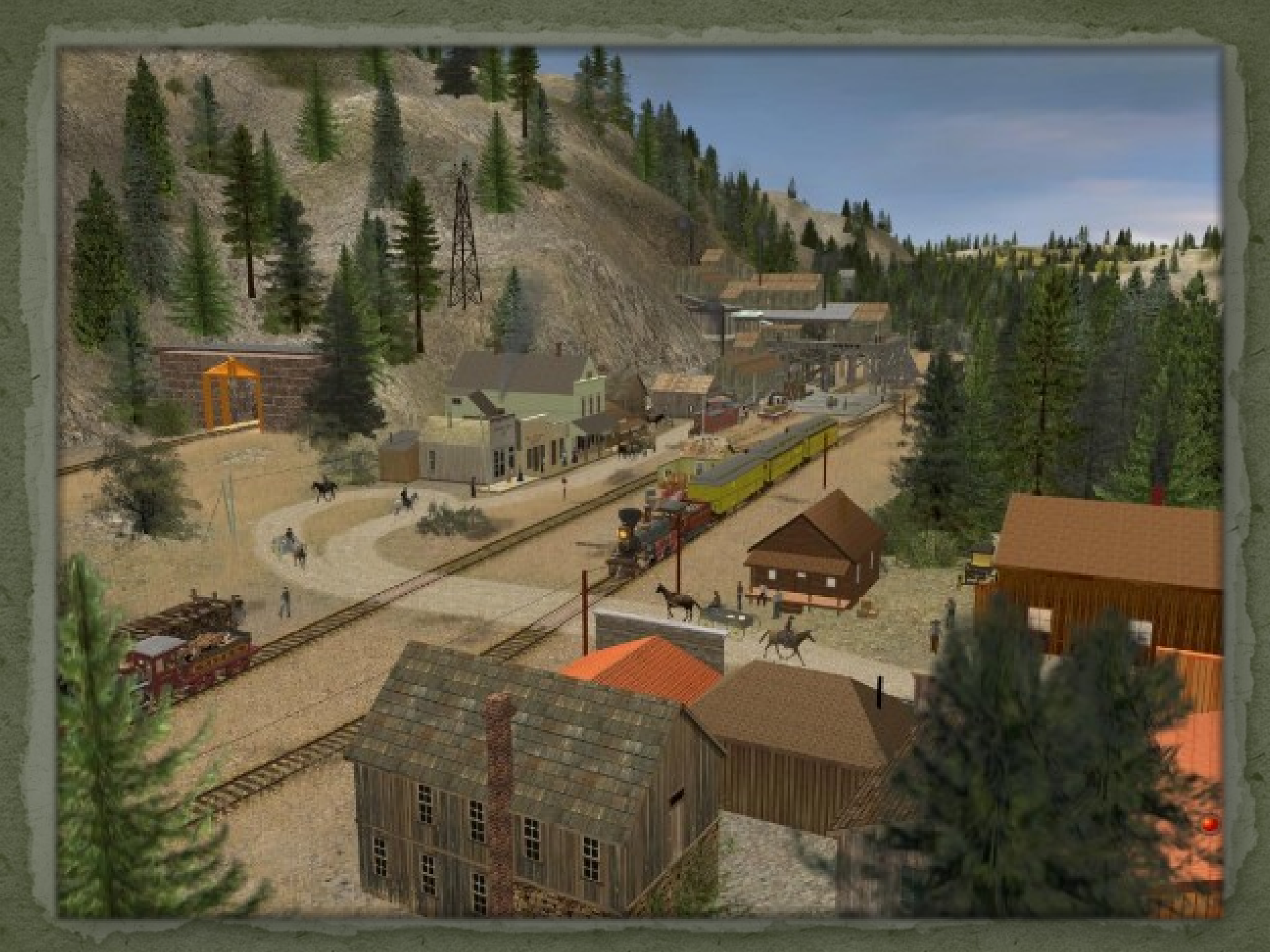

# V&T Rolling Stock

#### Locomotives

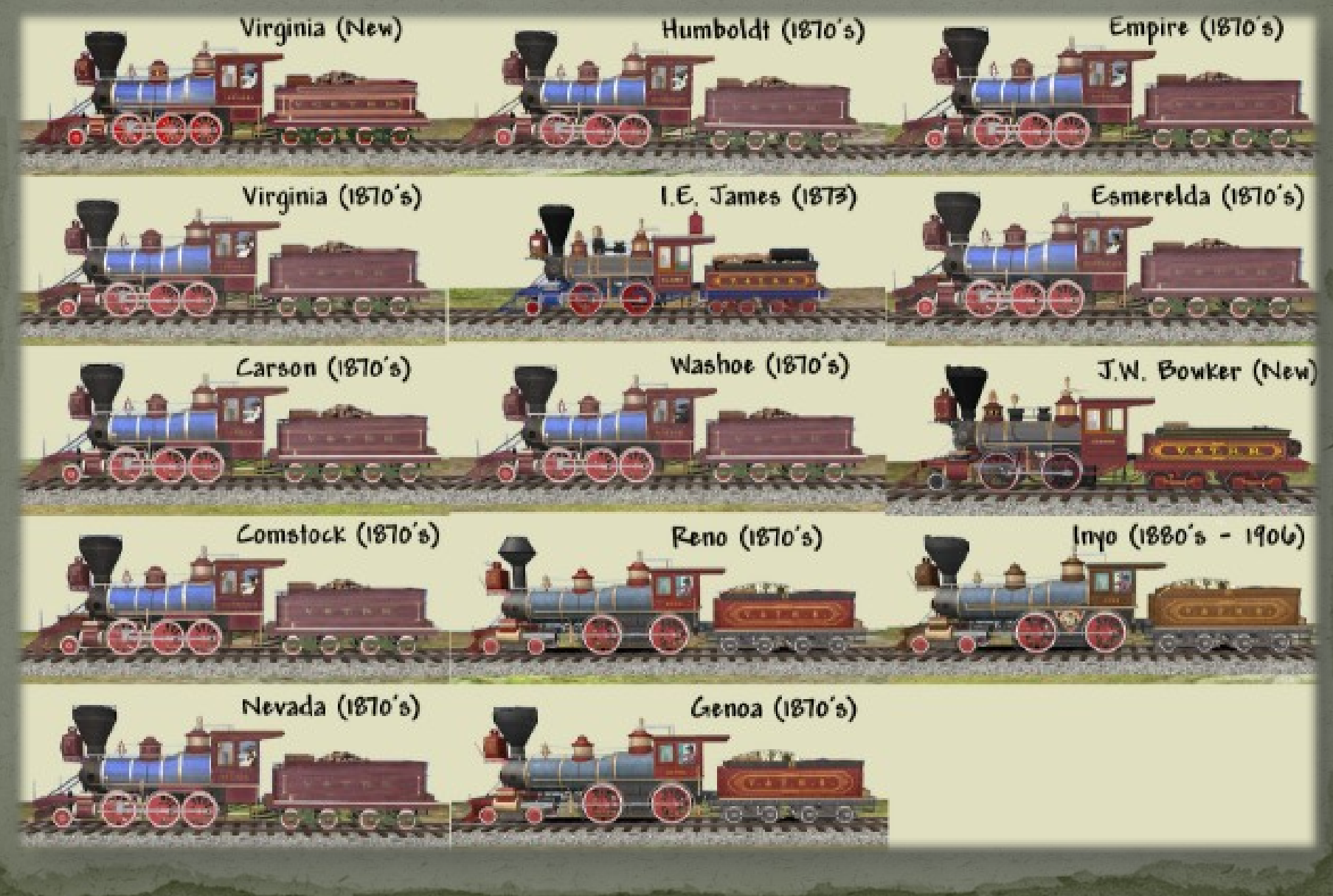

#### Passenger Cars

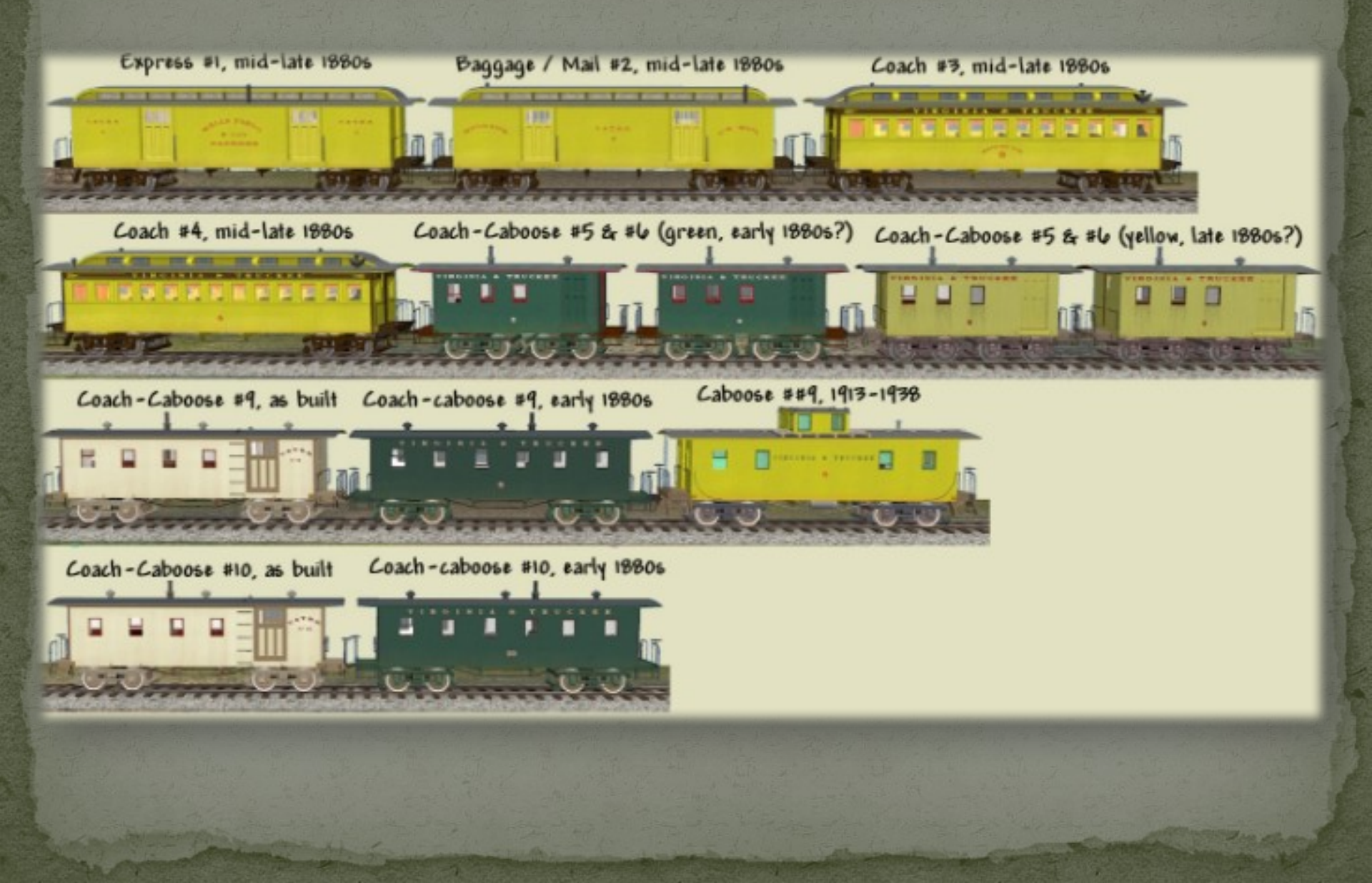

#### Freight Cars

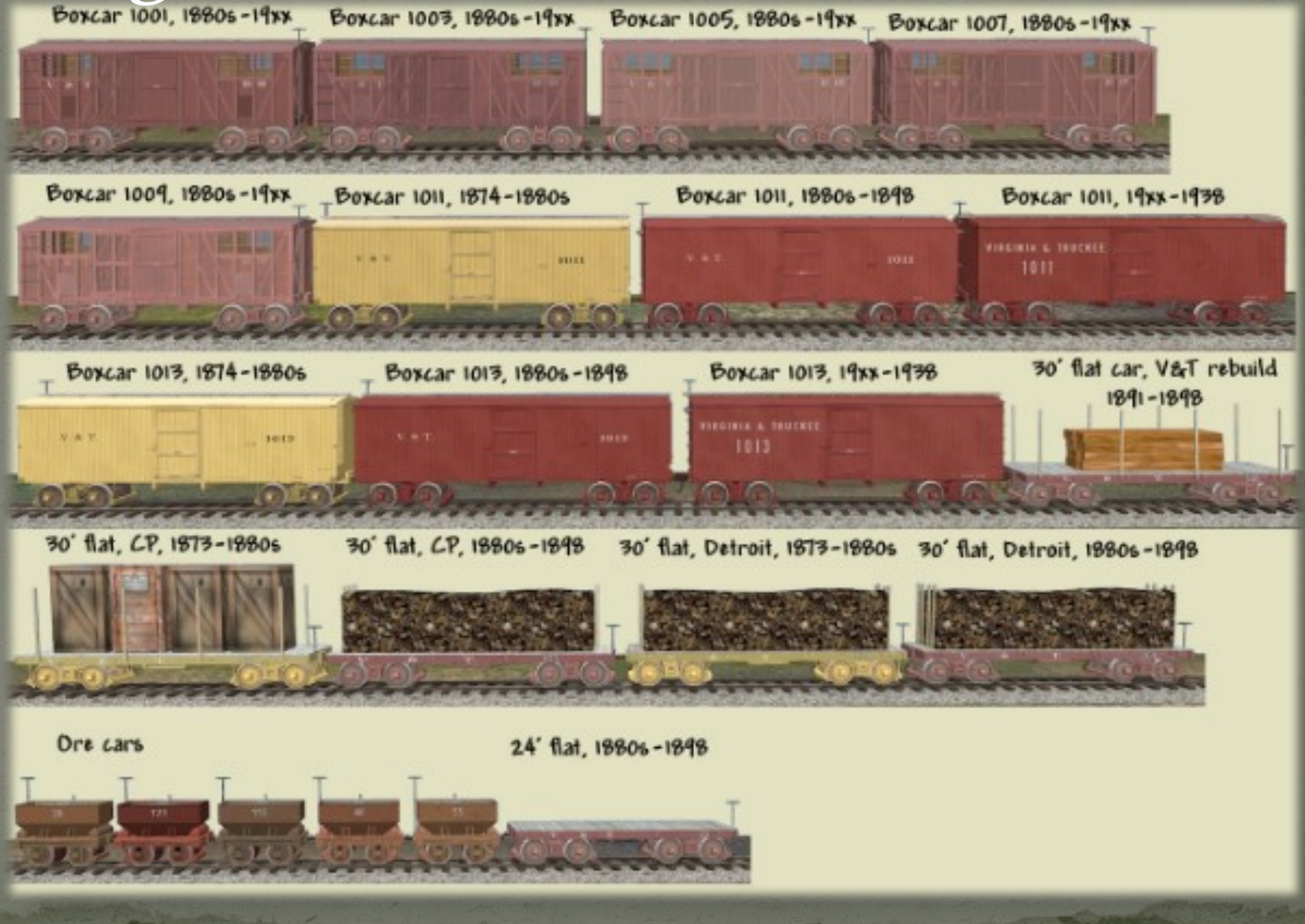

#### V& T Structures

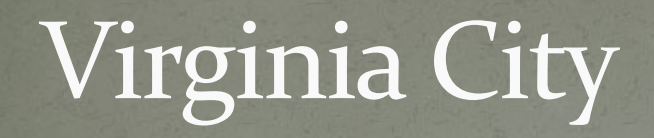

....

TRANSPORT

## Gold Hill – Carson River

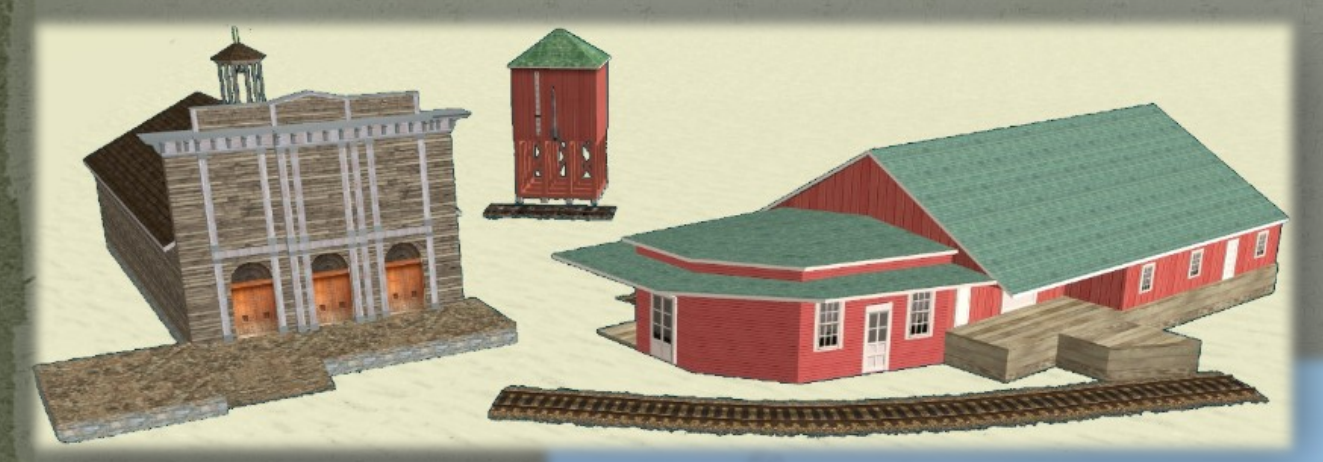

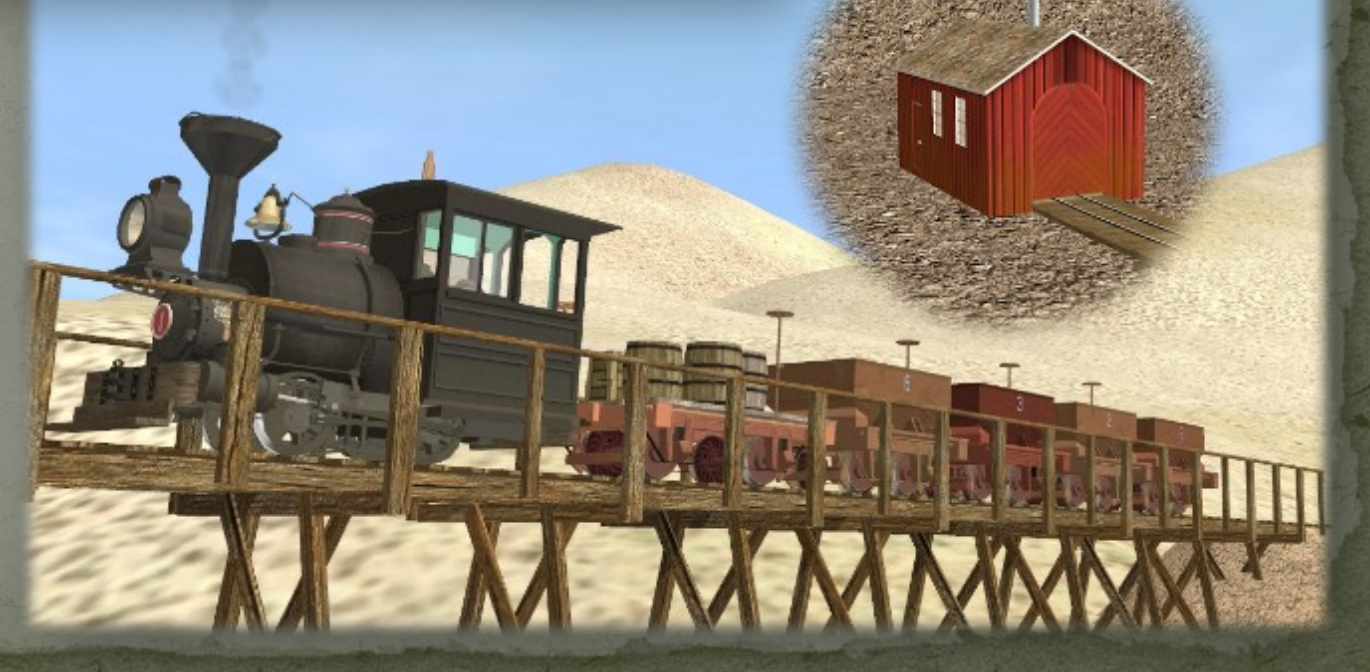

#### V&T Content: Carson City

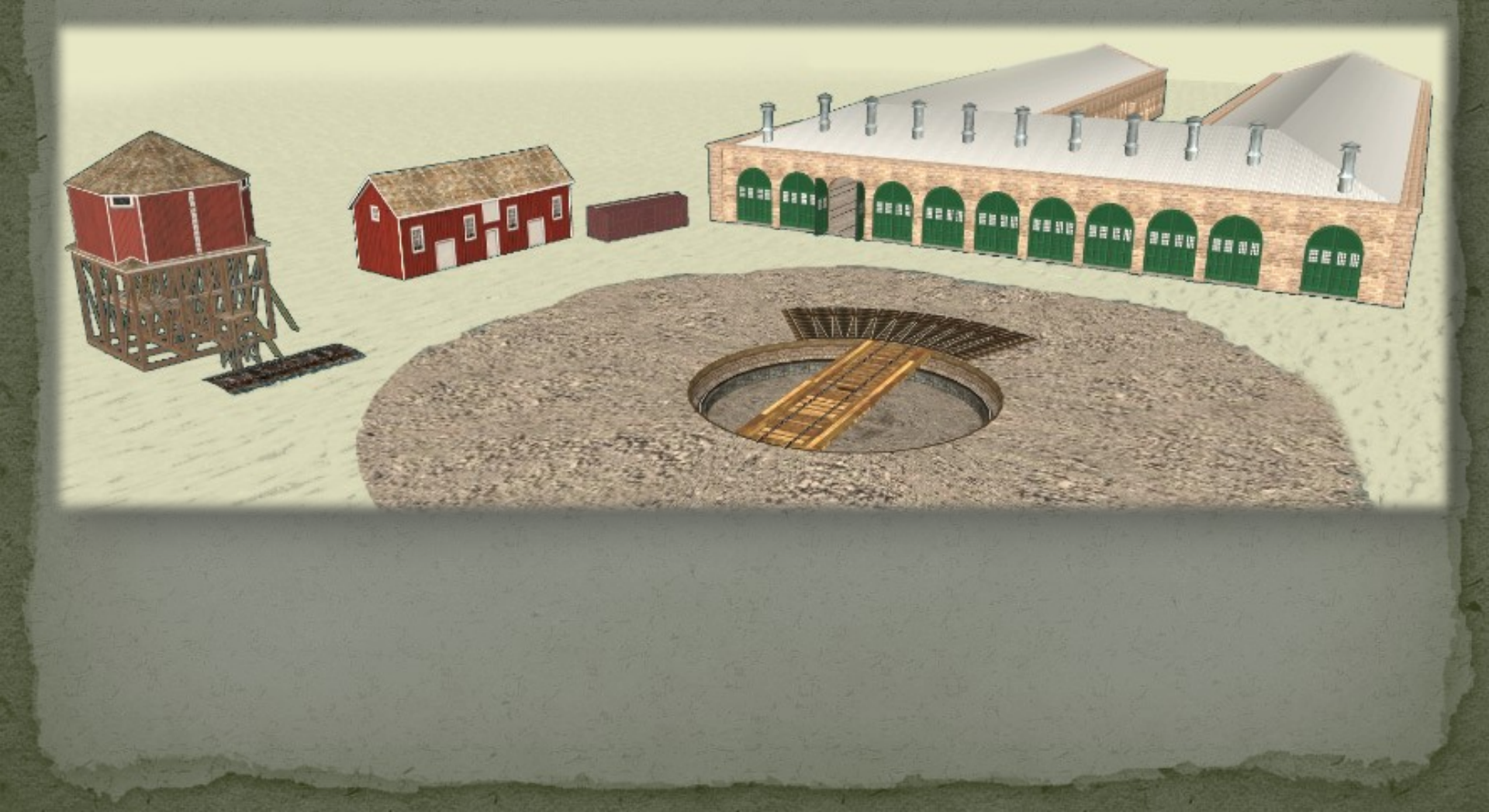

#### Steamboat & Reno

# Making New Models

#### Create the model in a 3D program

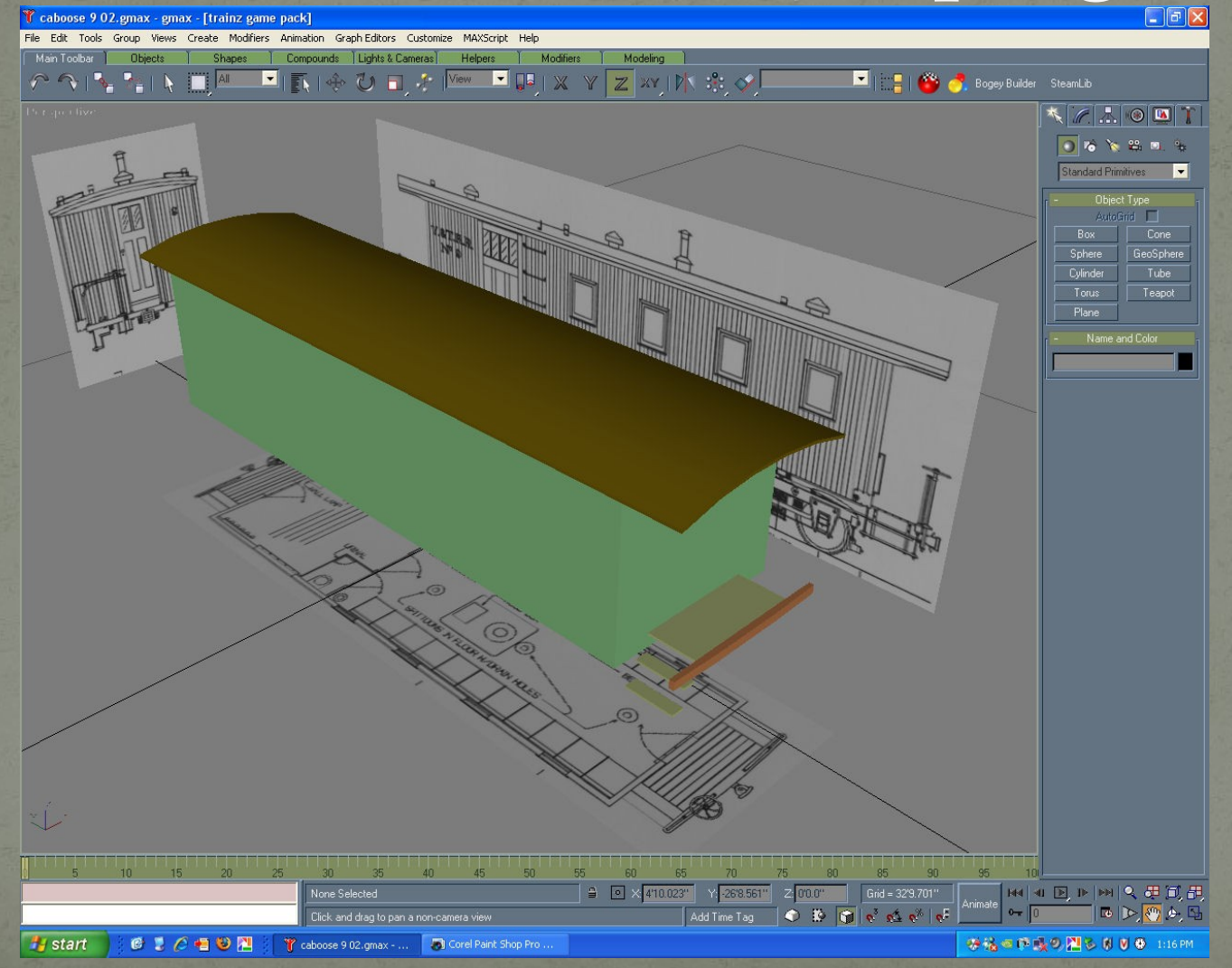

#### Create the model in a 3D program

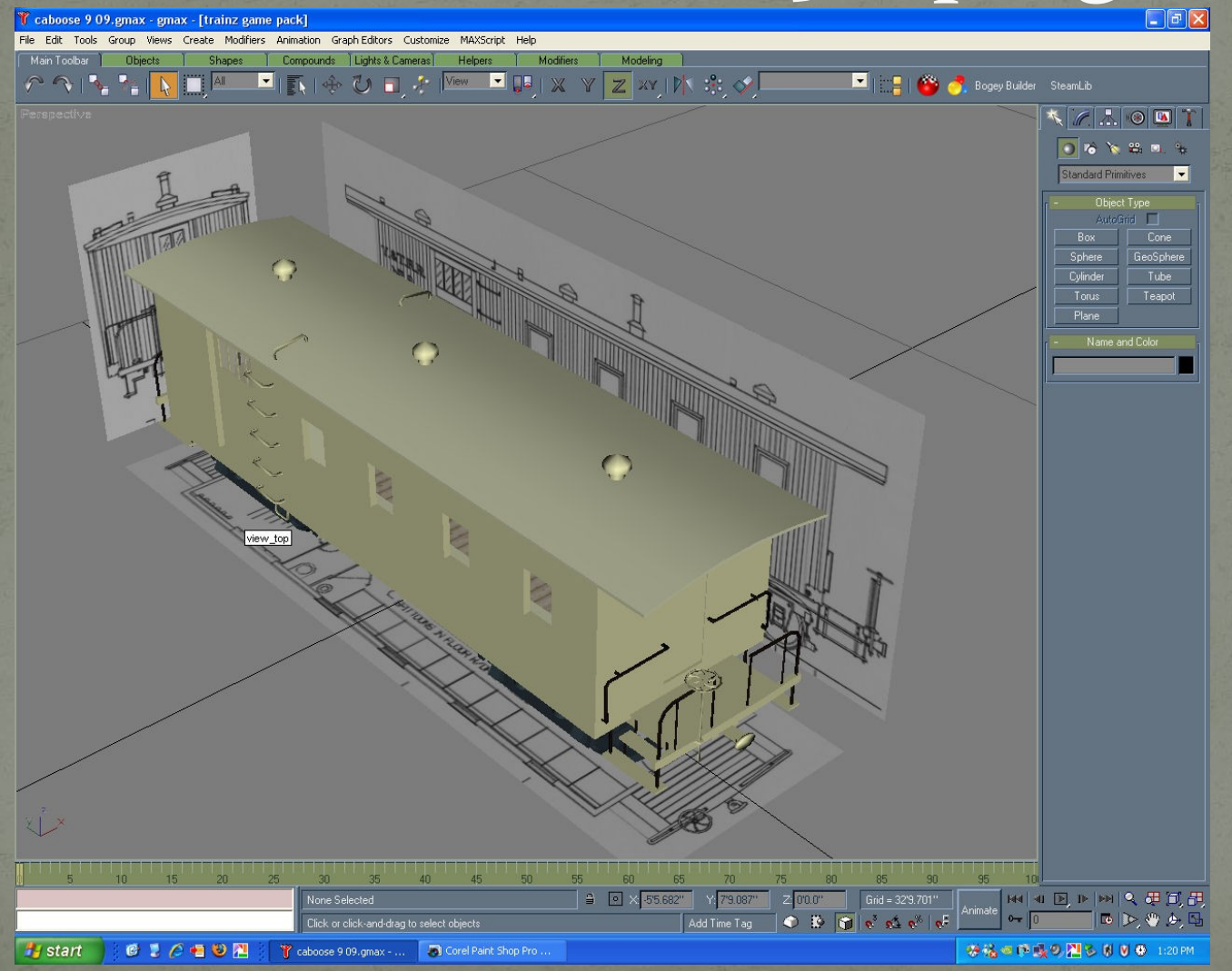

Will all the second

#### Create the model in a 3D program

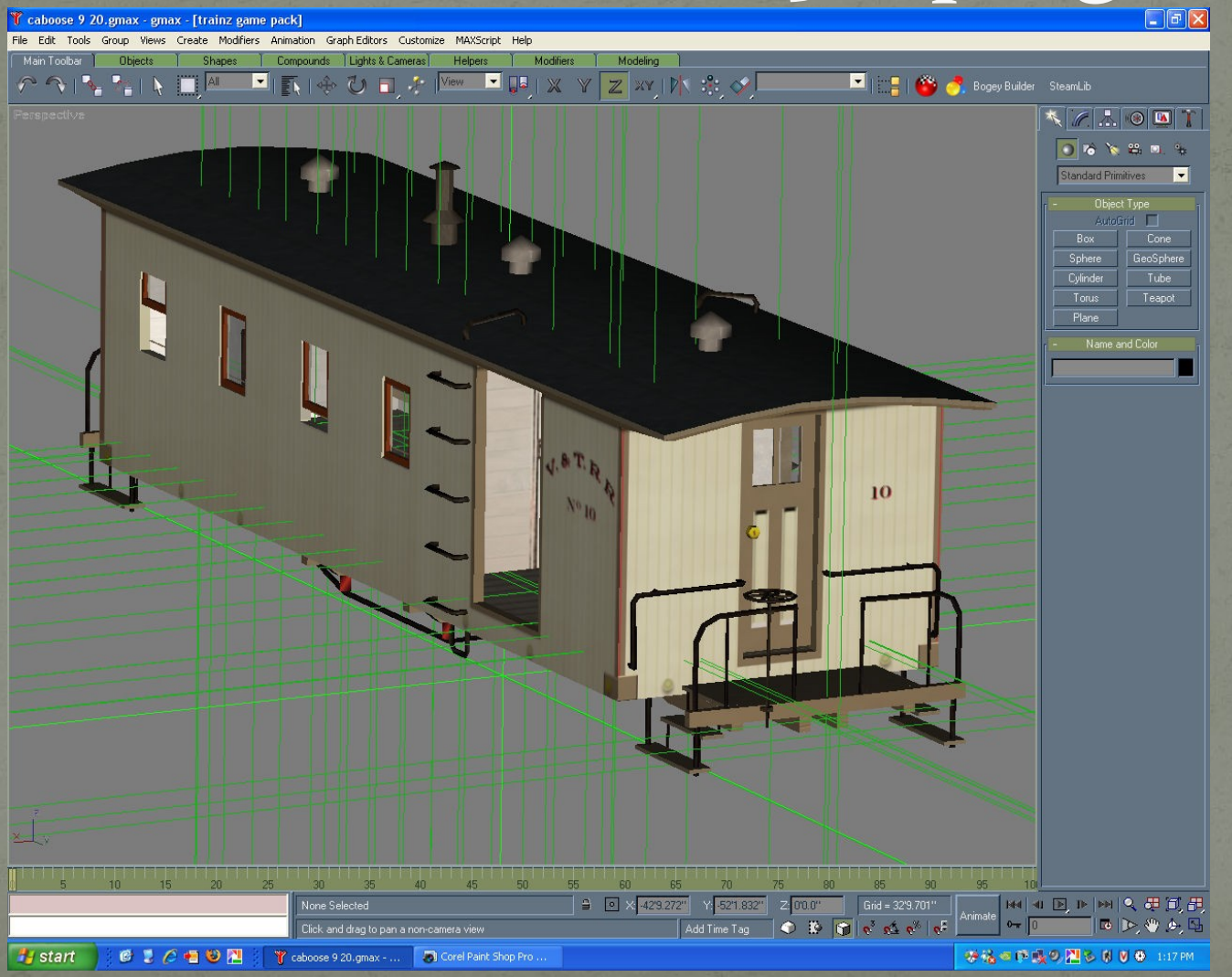

#### Use a paint program to 'texture' it

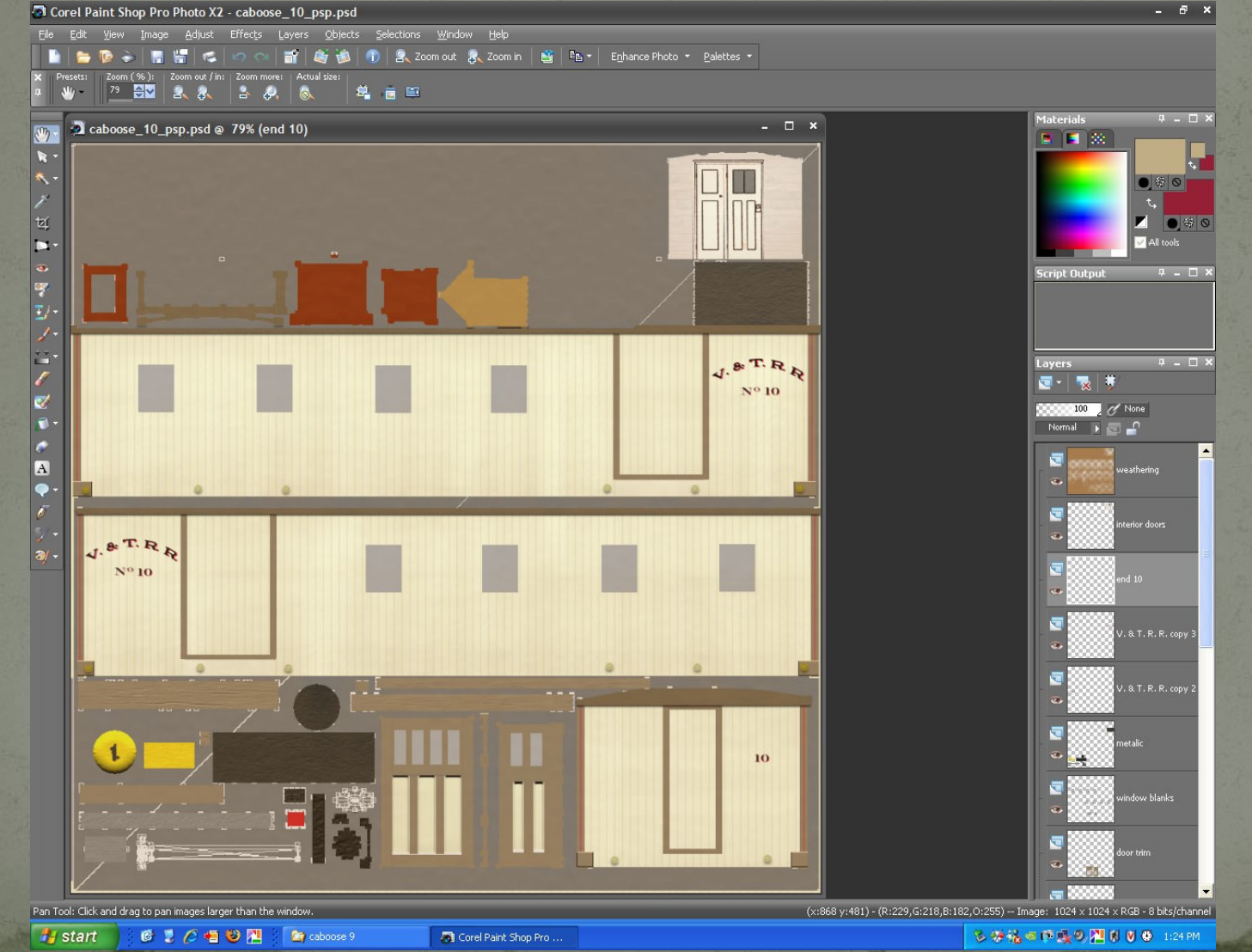

# Add a config file

| C ConTEXT - [C:\Program Files\Auran\TS2009\UserData                                                                                                    | a\editing\V_I Caboose No 9\config.txt]        |  |
|----------------------------------------------------------------------------------------------------|-----------------------------------------------|--|
| 💽 File Edit View Format Project Tools Options Window Help _ 🗗 🗙                                                                                                    |                                               |  |
| □ ▷ ▷ □ □ △ △ △ × □ □ × ○ □ × ○ ○ × ○ ○ ○ ○ ○ ○ ○ ○ ○ ○ ○ ○ ○ ○ ○ ○ ○ ○ ○ ○ |                                               |  |
| TrainzConfig.txt -                                                                                                    |                                               |  |
| Config.txt                                                                                                    |                                               |  |
| ■ · 5 · 10 · 15 · 20 · 25 · 30 ·                                                                                                    | 35 • 40 • 45 • 50 • 55 • 60 • 65 • 70 • 75 •  |  |
| kuid                                                                                                    | <kuid2:124060:15024:1></kuid2:124060:15024:1> |  |
| bogey                                                                                                    | <kuid2:124060:50007:1></kuid2:124060:50007:1> |  |
| engine                                                                                                    | 0                                             |  |
| mass                                                                                                    | 6000                                          |  |
| company                                                                                                    | "V&T"                                         |  |
| script                                                                                                    | "caboose"                                     |  |
| mesh-table                                                                                                    |                                               |  |
| default                                                                                                    |                                               |  |
| (                                                                                                    |                                               |  |
| mesh                                                                                                    | "caboose_body/caboose_body.lm"                |  |
| auto-create                                                                                                    | 1                                             |  |
| effects                                                                                                    |                                               |  |
| {                                                                                                    |                                               |  |
| 0                                                                                                    |                                               |  |
| {                                                                                                    |                                               |  |
| kind                                                                                                    | "attachment"                                  |  |
| att<br>default mech                                                                                                    | "a.couplerA"                                  |  |
| }                                                                                                    | CRUITE                                        |  |
|                                                                                                    |                                               |  |
| 1                                                                                                    |                                               |  |
| kind                                                                                                    | "attachment"                                  |  |
| att                                                                                                    | "a.couplerB"                                  |  |
| default-mesh                                                                                                    | <kuid2:63290:25012:2></kuid2:63290:25012:2>   |  |
| 3                                                                                                    |                                               |  |
| 2                                                                                                    |                                               |  |
| {                                                                                                    |                                               |  |
| kind                                                                                                    | "attachment"                                  |  |
| att                                                                                                    | "a.conductor"                                 |  |
| default-mesh                                                                                                    | <kuid2:63290:35112:1></kuid2:63290:35112:1>   |  |
| 3                                                                                                    |                                               |  |
| 3                                                                                                    |                                               |  |
| < c                                                                                                    |                                               |  |
| kind                                                                                                    | "attachment"                                  |  |
| att                                                                                                    | "a.chair"                                     |  |
| default-mesh                                                                                                    | <kuid:63290:25007></kuid:63290:25007>         |  |
| 1                                                                                                    |                                               |  |
|                                                                                                    |                                               |  |
| Lei 1 Cel 1 Leves Cel 21                                                                                                    |                                               |  |
| Ln 1, Col 1 Insert Sel: Normal                                                                                                    | UTF-8 File size: 6944                         |  |

| 🕻 ConTEXT - [C:\Program Files\Auran\TS2009\UserData\editing\V _ T Caboose No 9\config.txt]                  |                                              |  |
|----------------------------------------------------------------------------------------------------|----------------------------------------------|--|
| 🚺 File Edit View Format Project Tools Options Window Help 🗕 🗗 🗙                                             |                                              |  |
| D D D D D D D D D D D D D D D D D D D                                                                       |                                              |  |
| TrainzConfig.txt •                                                                                          |                                              |  |
| Config.txt                                                                                                  |                                              |  |
| ■ · 5 · 10 · 15 · 20 · 25 · 30 · 35 ·                                                                       | 40 - 45 - 50 - 55 - 60 - 65 - 70 - 75 -      |  |
| enginesneg                                                                                                  | <pre><kmid1.42004201></kmid1.42004201></pre> |  |
| description                                                                                                 | "Virginia & Truckee Coach-caboose No         |  |
| As built; 1873.                                                                                             |                                              |  |
| Includes a 3rd-class passenger compartment; carries Western Passengers (20 ma                               |                                              |  |
| Industry interactive; carries 4 baggage.                                                                    |                                              |  |
| Hand brakes; hook and link couplers                                                                         |                                              |  |
| Animated doors during passenger loading / unloading; dimly lit interior at ni                               |                                              |  |
| Three levels of detail; 2809 / 1845 / 28 polygons                                                           |                                              |  |
| History:                                                                                                    | Commence for English                         |  |
| Built 1873 by the Kimball Manufacturing Company of San Francisco                                            |                                              |  |
| Baggage compartment removed sometime between 18/5 and 1890                                                  |                                              |  |
| Air brakes added Sometime after 1874; knuckie Coupiers added after 1902<br>Converted to MoW gleeper in 1908 |                                              |  |
| Converted to cuploa caboose in 1913                                                                         |                                              |  |
| Sold to Paramount Pictures in 1938"                                                                         |                                              |  |
| trainz-build                                                                                                | 2.4                                          |  |
| category-class                                                                                              | "PX"                                         |  |
| category-region-0                                                                                           | "US"                                         |  |
| category-era-0                                                                                              | "1860s"                                      |  |
| category-era-1                                                                                              | "1870s"                                      |  |
| category-era-2                                                                                              | "1880s"                                      |  |
| category-era-3                                                                                              | "1890s"                                      |  |
| category-era-4                                                                                              | "1900s"                                      |  |
| obsolete-table                                                                                              |                                              |  |
|                                                                                                    |                                              |  |
| 3                                                                                                    |                                              |  |
| icon0                                                                                                    | <kuid:-3:10164></kuid:-3:10164>              |  |
|                                                                                                    |                                              |  |
| string-table                                                                                                |                                              |  |
| {                                                                                                    |                                              |  |
| maxweight                                                                                                   | "16900"                                      |  |
| }                                                                                                    | "gabaaga"                                    |  |
| username                                                                                                    | "V & T Caboose No 9"                         |  |
| author                                                                                                    | "Pencil42"                                   |  |
| organisation                                                                                                | "Carson Car Shops"                           |  |
| contact-email                                                                                               | "Pencil@carsoncarshops.com"                  |  |
| contact-website                                                                                             | "carsoncarshops.com"                         |  |
| license                                                                                                    | "Copyright (c) 2008 Curtis Reid. 📃           |  |
| Redistribution and use, with or without modification, are expressly permitted                               |                                              |  |
| This package, and the files contained,                                                                      | has no warranty, either expressed or i       |  |
| kind                                                                                                    | "traincar"                                   |  |
| thumbnails                                                                                                  |                                              |  |

# Add scripting (optional)

 Image: Specific Edit View Format Project Tools Options Window Help
 \_ Image: Specific Tools Options Window Help

 Image: Specific Tools Options Window Help
 \_ Image: Specific Tools Options Window Help

 Image: Specific Tools Options Window Help
 \_ Image: Specific Tools Options Window Help

 Image: Specific Tools Options Window Help
 \_ Image: Specific Tools Options Window Help

 Image: Specific Tools Options Window Help
 \_ Image: Specific Tools Options Window Help

 Image: Specific Tools Options Window Help
 \_ Image: Specific Tools Options Window Help

 Image: Specific Tools Options Window Help
 \_ Image: Specific Tools Options Window Help

 Image: Specific Tools Options Window Help
 \_ Image: Specific Tools Options Window Help

 Image: Specific Tools Options Window Help
 \_ Image: Specific Tools Options Window Help

 Image: Specific Tools Options Window Help
 \_ Image: Specific Tools Options Window Help

 Image: Specific Tools Options Window Help
 \_ Image: Specific Tools Options Window Help

 Image: Specific Tools Options Window Help
 \_ Image: Specific Tools Options Window Help

 Image: Specific Tools Options Window Help
 \_ Image: Specific Tools Options Window Help

 Image: Specific Tools Options Window Help
 \_ Image: Specific Tools Options Window Help

 Image: Specific Tools Options Window Help
 \_ Image: Specific Tools Options Window Hel

🐔 caboose.gs \*

include "vehicle.gs"

- - X

class caboose isclass Vehicle

public void Init (void)

inherited(); SetRunningNumber (9);

float BeginLoad(LoadingReport report)

```
SetMeshAnimationState("end_doors", true);
Asset meAsset = GetAsset();
return 5.0;
```

```
float EndLoad(LoadingReport report)
```

SetMeshAnimationState("end\_doors", false);
Asset meAsset = GetAsset();
return 1.0;

float BeginUnload(LoadingReport report)

```
SetMeshAnimationState("end_doors", true);
Asset meAsset = GetAsset();
return 5.0;
```

float EndUnload(LoadingReport report)

```
SetMeshAnimationState("end_doors", false);
Asset meAsset = GetAsset();
return 1.0;
```

};

3

## And, you are done!

# Making a New (Prototypical) Route

#### Research

#### Railroad

- Where did the track go?
- What did the track look like?
  - Where were the rail joiners staggered, or flush?
  - Were tie plates used? Rail chairs?
- What rolling stock was used
- What did the bridges look like?
- Right of way protection?
  - Fences; grade crossings; signs

#### Surrounding area:

- What material(s) were used in road construction?
- What did signs look like?
  - What landmarks & features have changed?
    - Airport was once at the golf course, Virginia Lake was built by the CC in the 1930's, entire VC topography has changed over the years
    - Road alignments have changed
    - Entire towns are gone now Ophir, Jumbo, Empire...

#### Create the terrain

# • Download DEMs (Digital Elevation Maps) for the appropriate area.

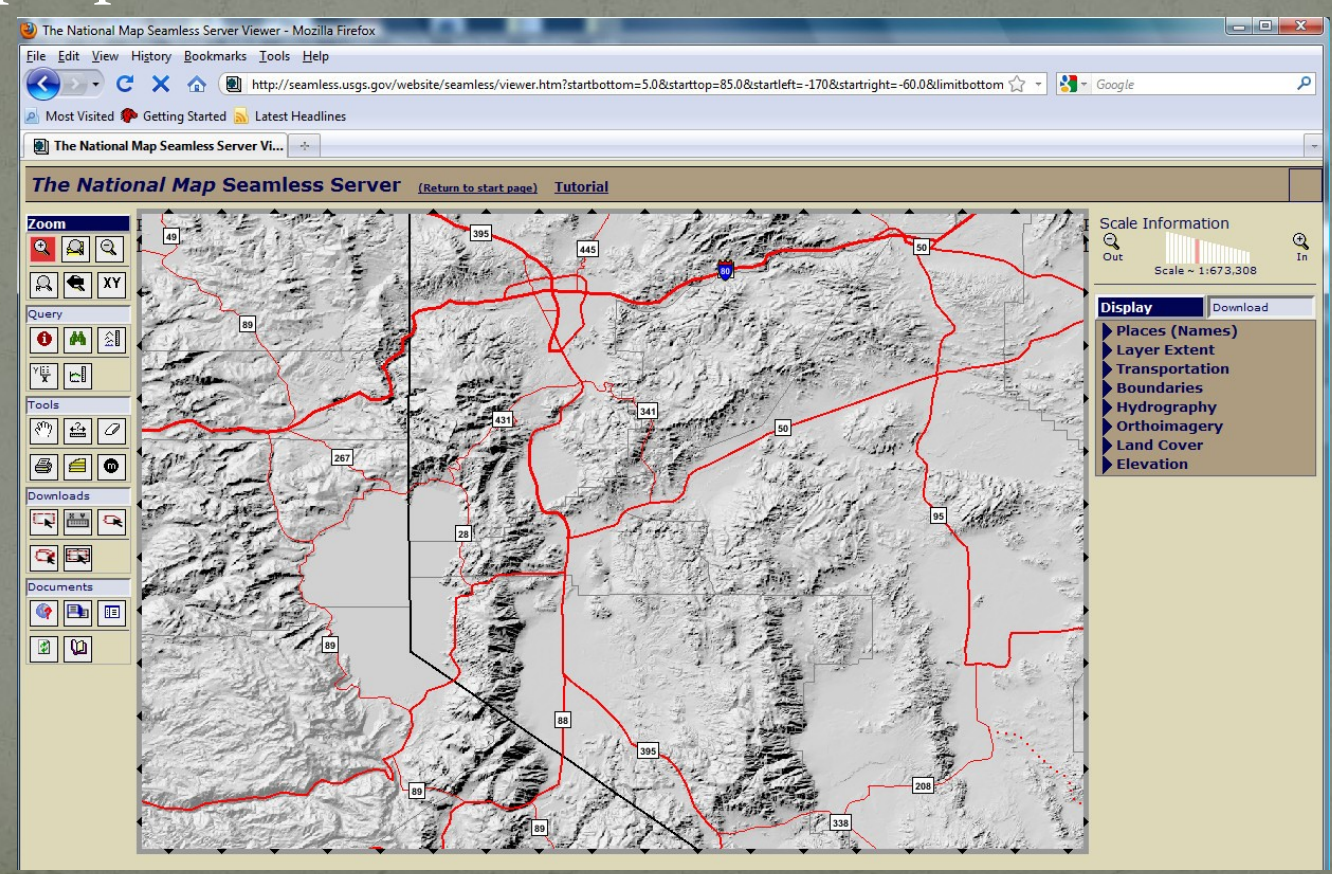

#### Create the terrain

#### Use TransDEM (separate program) to convert to Trainz format, add lines for tracks, and add basemaps

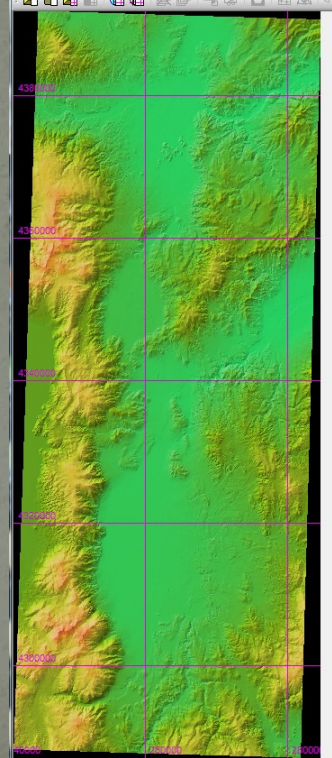

UTM/WGS84 N 39° 10' 38.49" W 119° 01' 35.26" ?m 11S 324957 4338415 fix 0 CPoints, unbounded Abor

#### Create the terrain

#### This is what it looks like ingame:

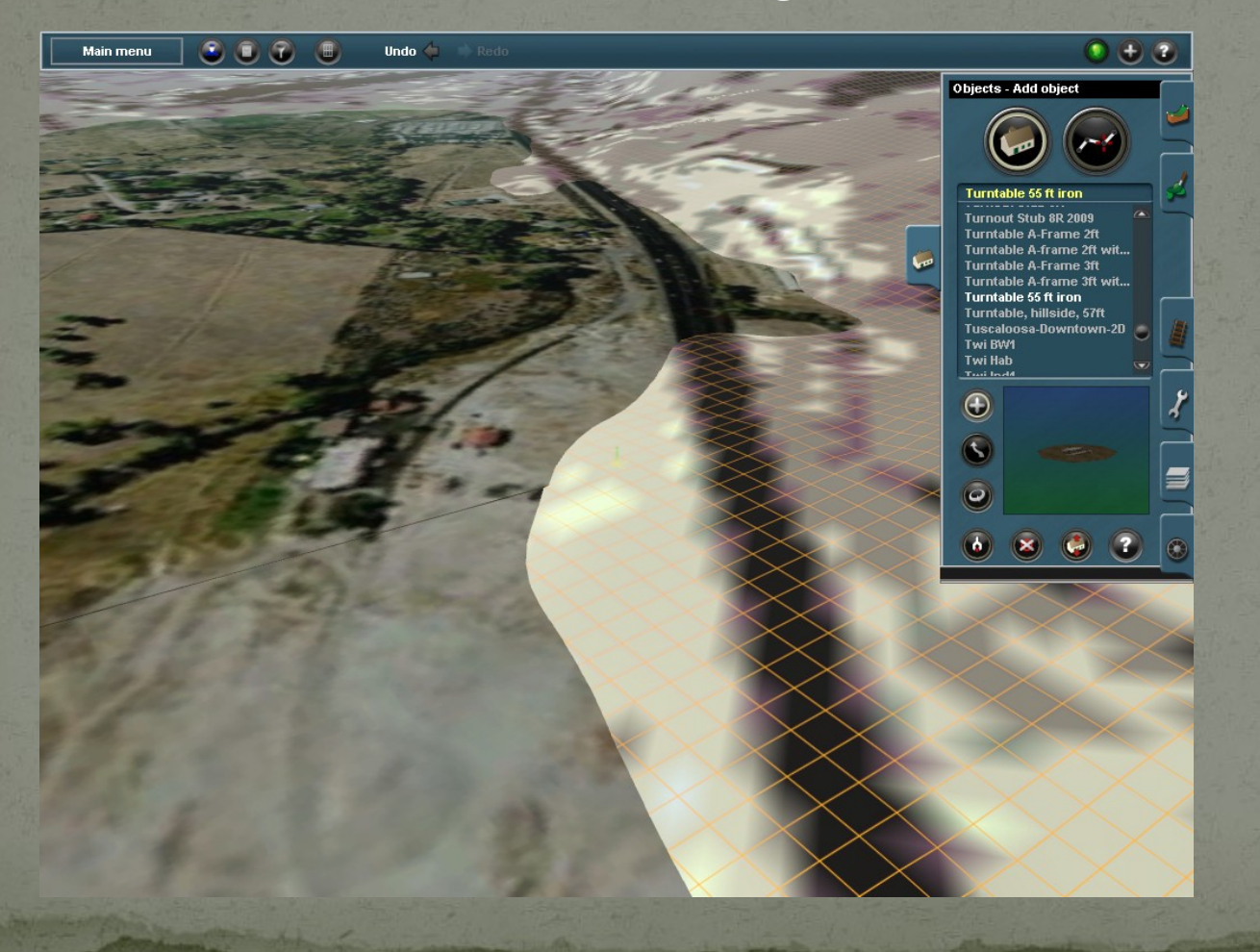

# After a little bit of work:

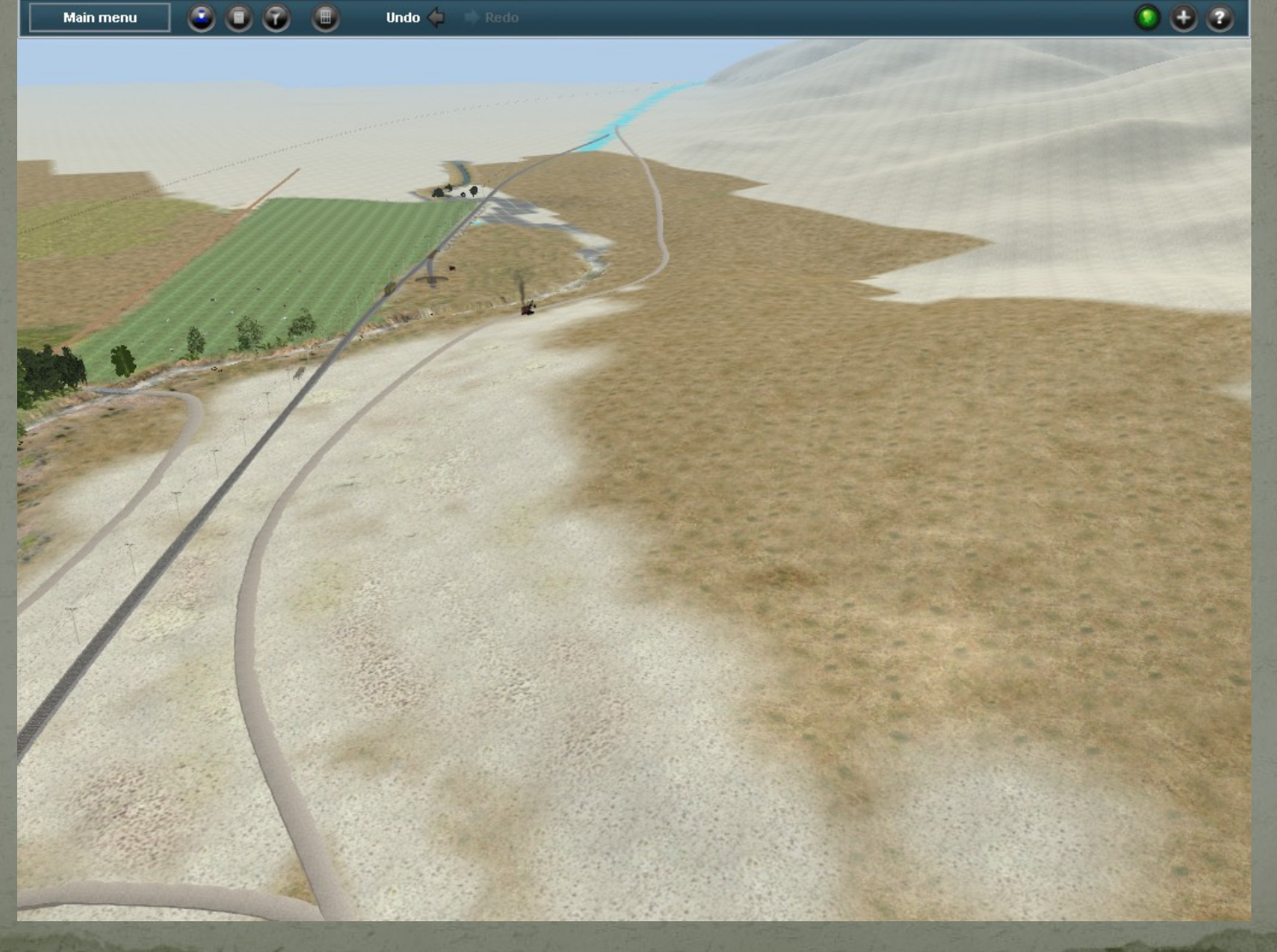

# Some 'work in progress' shots

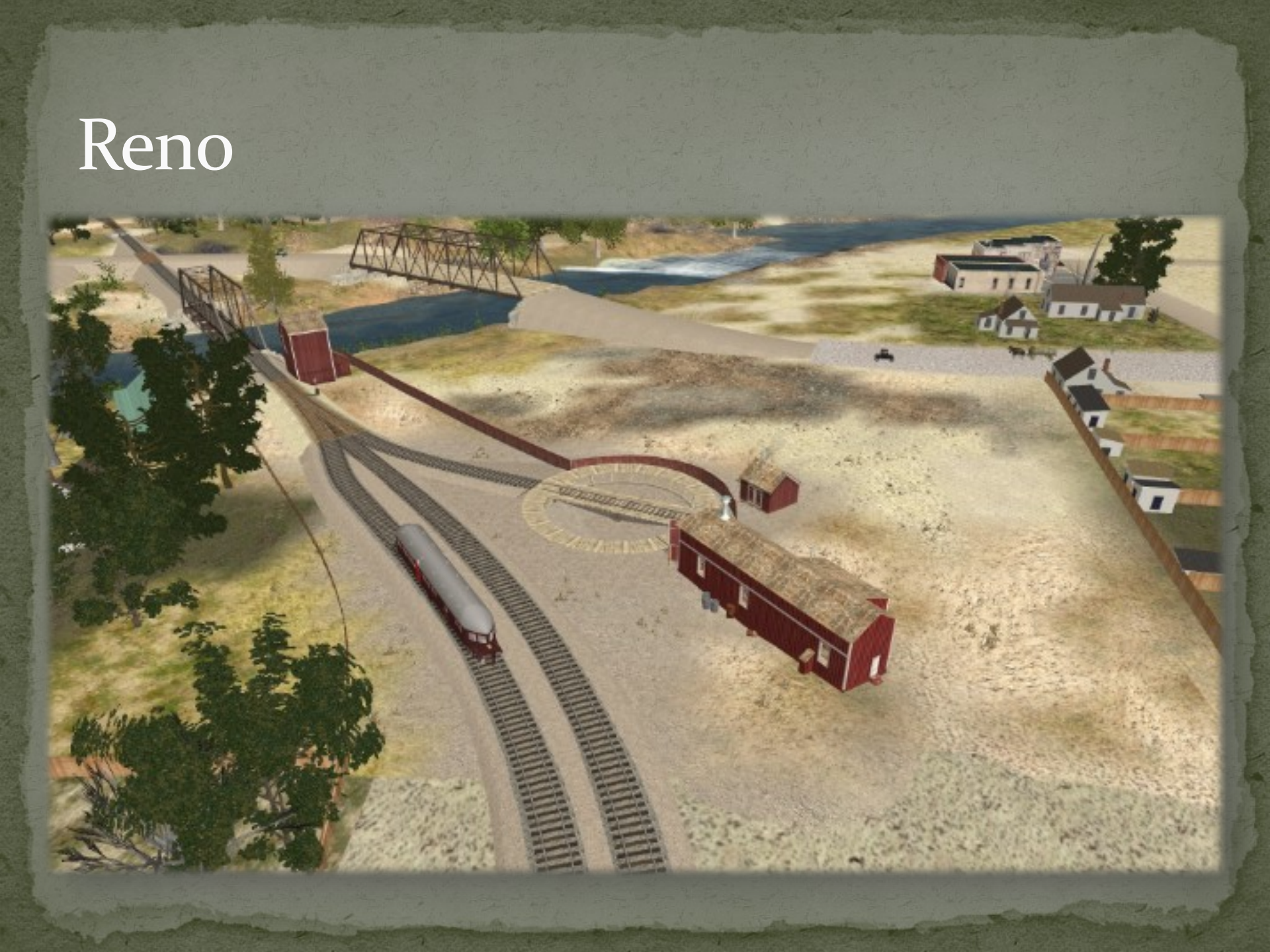

## Reno

1

## Steamboat

## Carson City Yards

A.

## Vivian Cut

# Virginia City Yards

# Virginia City

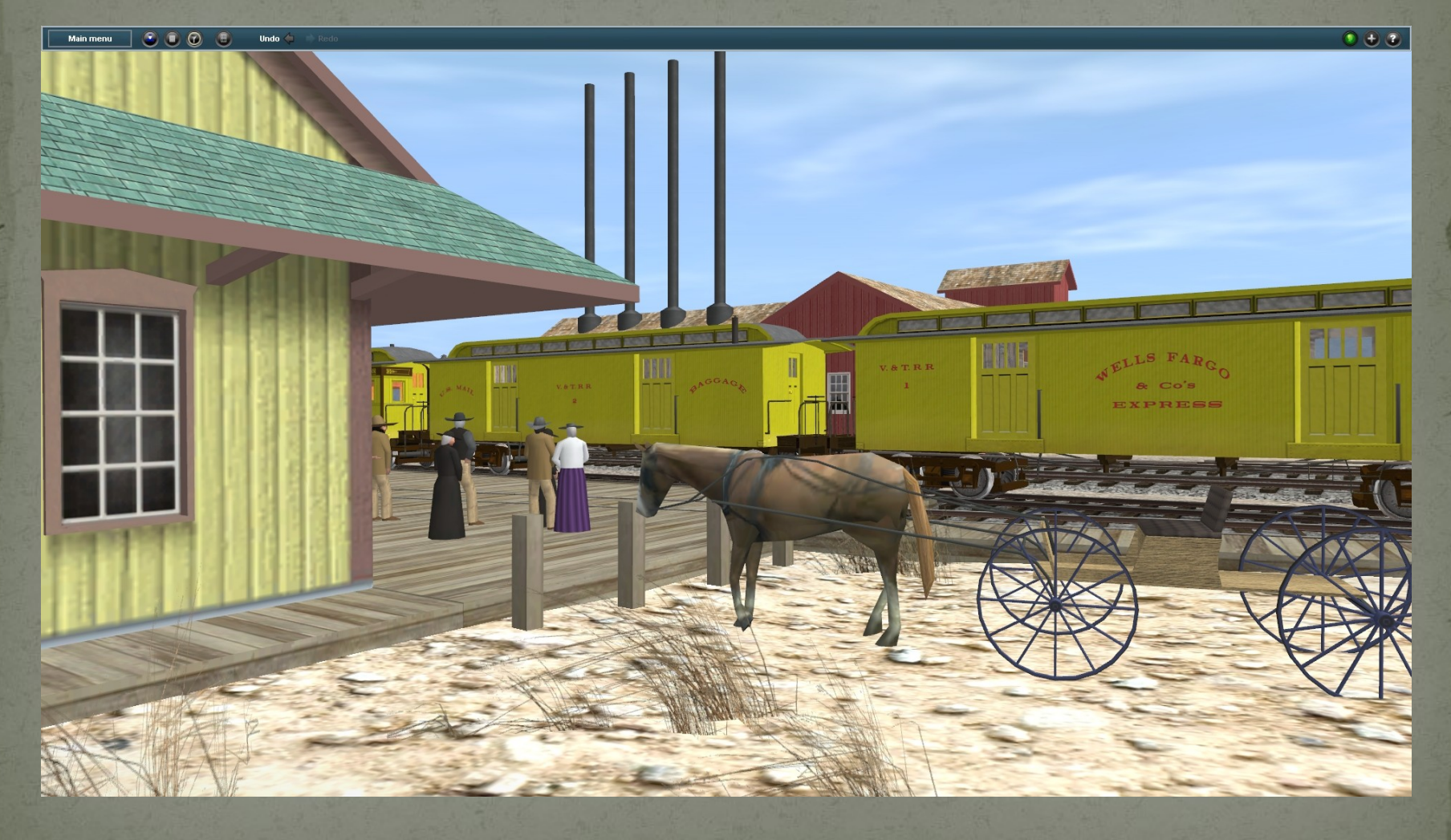